| Internet & Web Page Design | Sim | ple Animation |
|----------------------------|-----|---------------|

## Creating a Simple Animation Step by Step

- 1. Open Dreamweaver
- 2. Open the Site Manager
- 3. Create an empty test site
- 4. Create an empty folder for image File
- 5. Create and open a new file

| <u>F</u> ile <u>E</u> dit ⊻iew | <u>Site Window Accessibility H</u> elp |        |
|--------------------------------|----------------------------------------|--------|
| 🗄 🔬   Site                     | s: 🛛 Layers and Timelines 💌 💦 😋 🔍 🛊    | (?)    |
| Remote Site                    | Local Folder                           | Notes  |
|                                | 🗆 🔄 C:\DataK1000\Web_Master_Data\Laye  | ers an |
|                                |                                        |        |
|                                | intitled.htm                           |        |

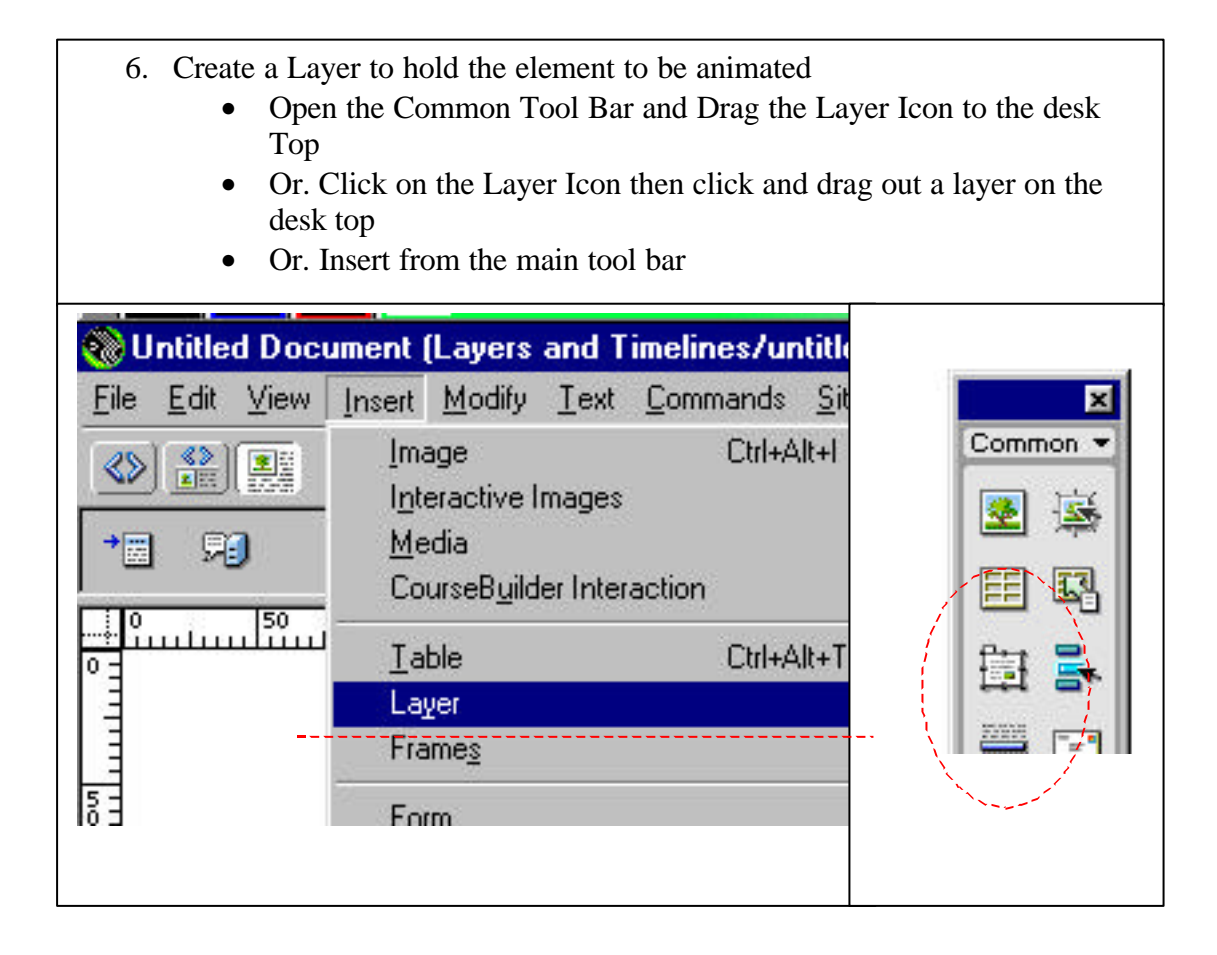

| Internet & Web Page Design | Simple Animation |
|----------------------------|------------------|

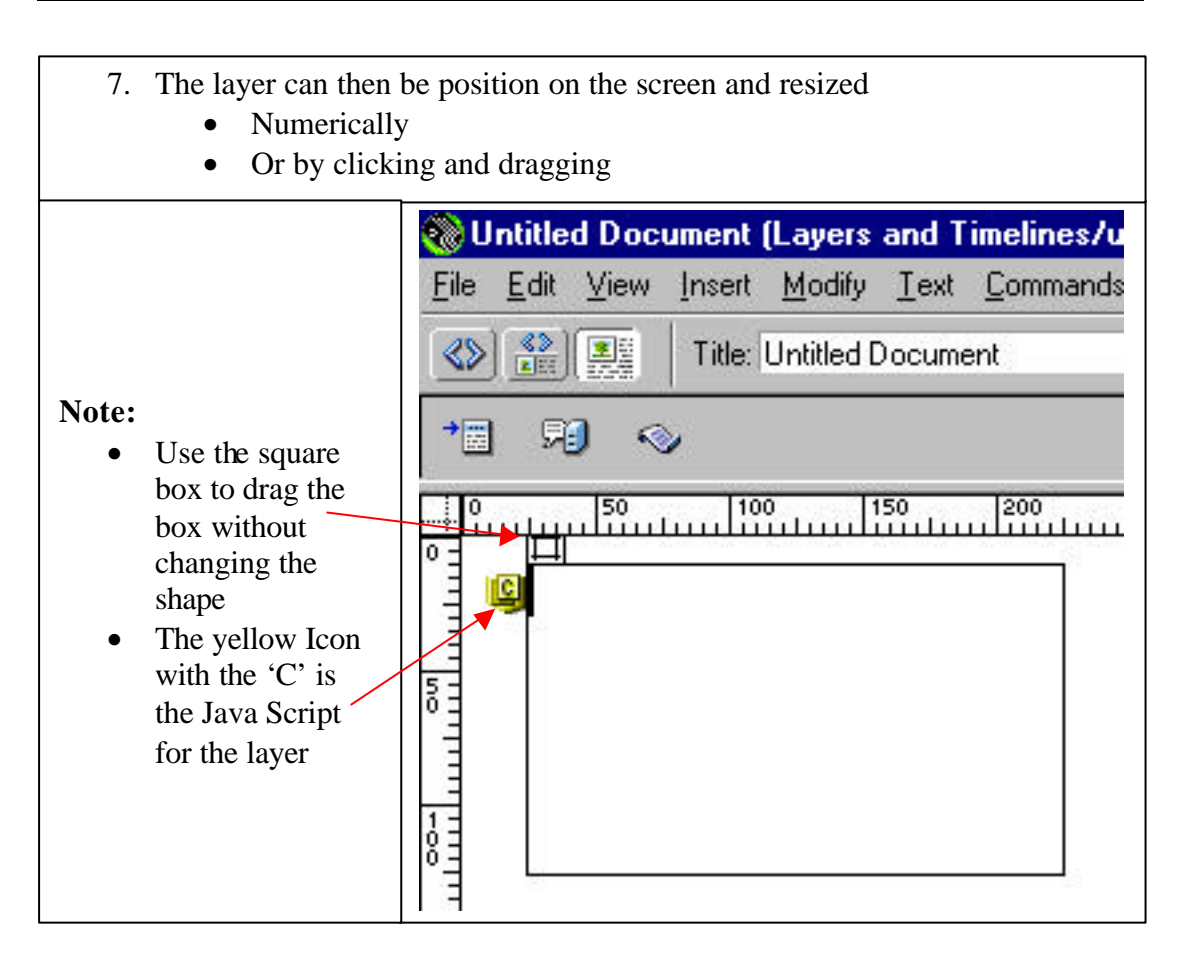

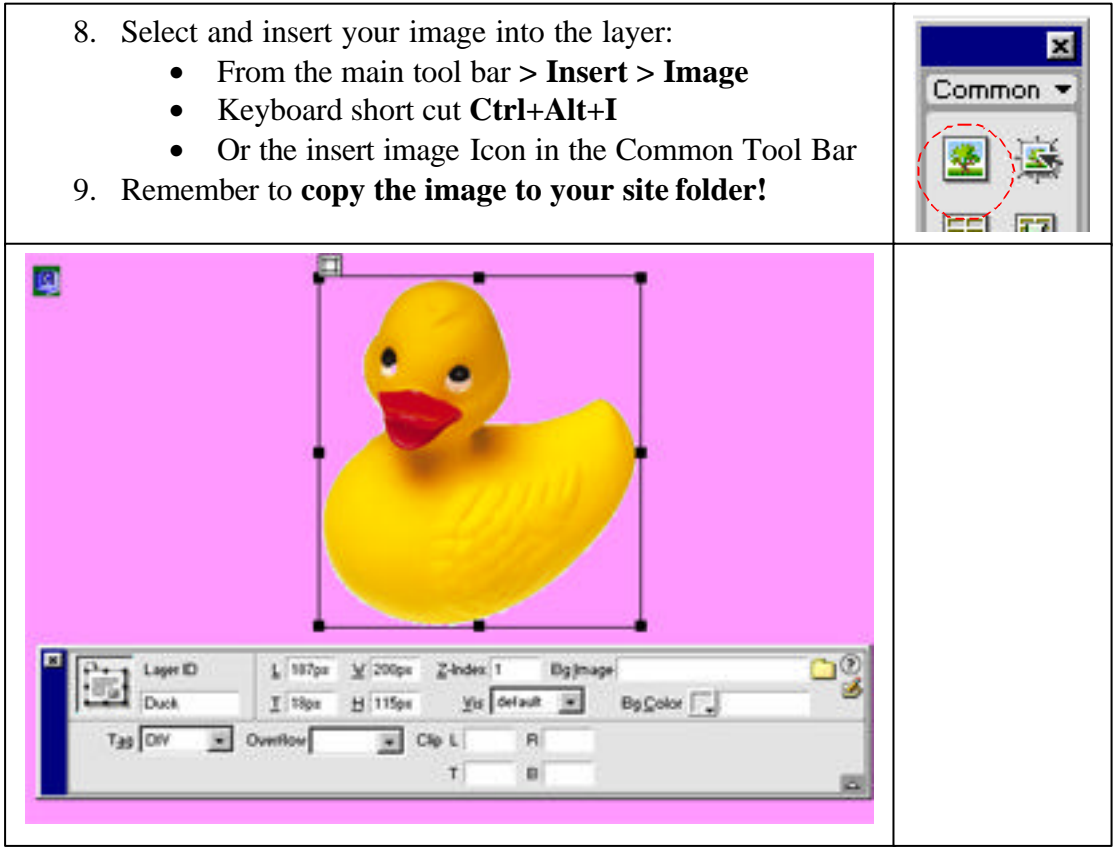

See: Setting Layer Properties for further details. Use a transparent Gif image to remove the background if required.

| Internet & Web Page Design | Simple Animation |
|----------------------------|------------------|

## **Adding the Timeline**

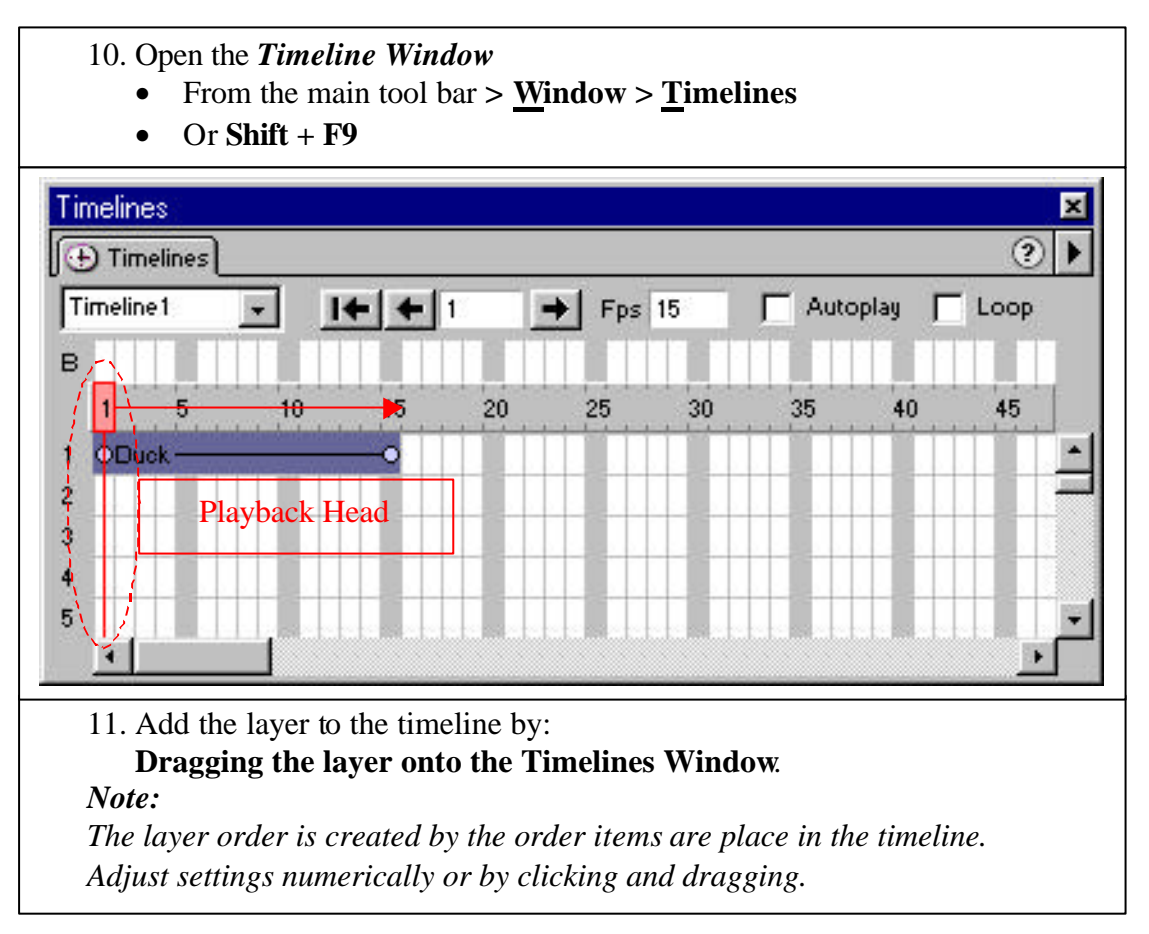

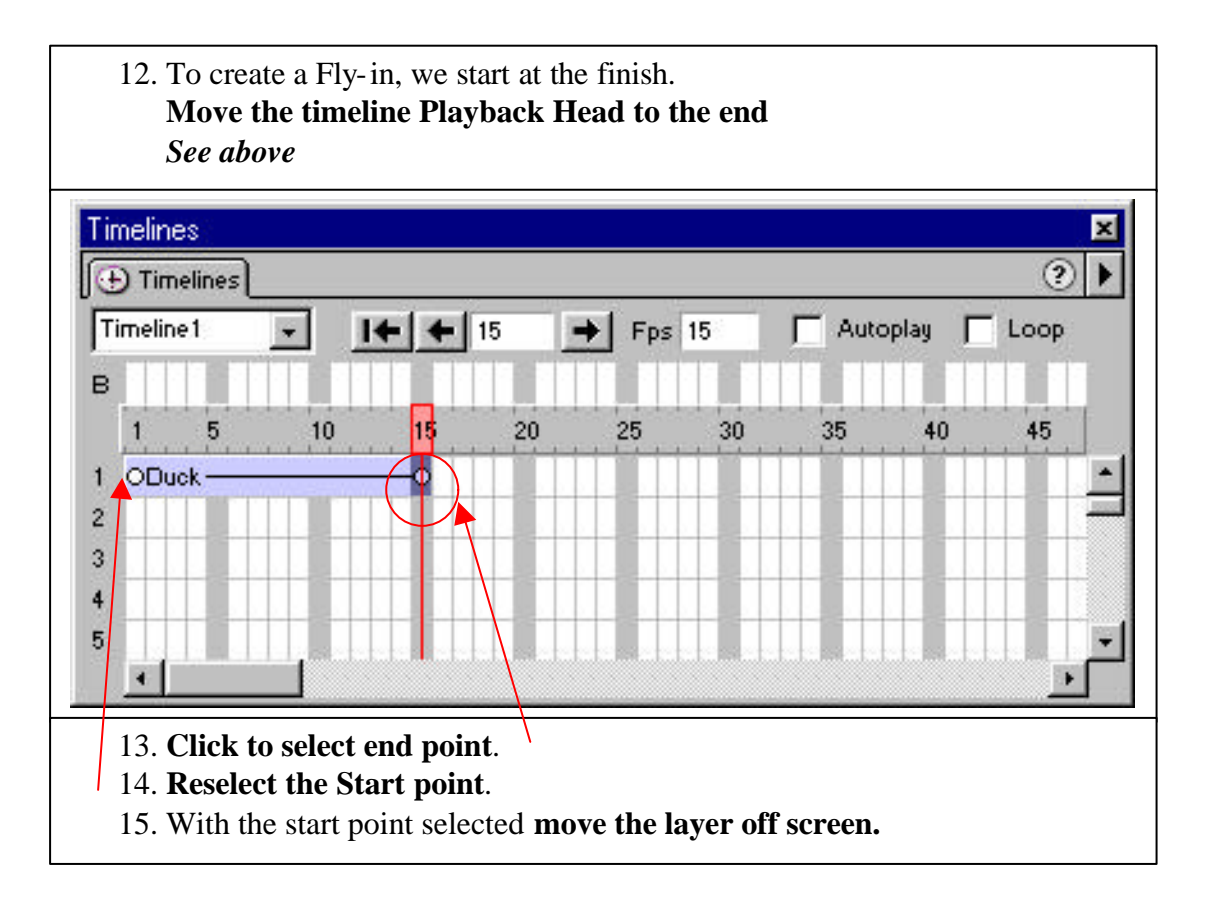

| Internet & Web Page Design | Simple Animation |
|----------------------------|------------------|
| 6 6                        | ~r               |

Use the numeric settings in the properties inspector to position the layer out of sight off screen.

## Tip

Add the  $\underline{\mathbf{L}}$  151px +  $\underline{\mathbf{W}}$  200px = 351 px

Therefore insert a minus -351 > and the image will be off screen to the left.

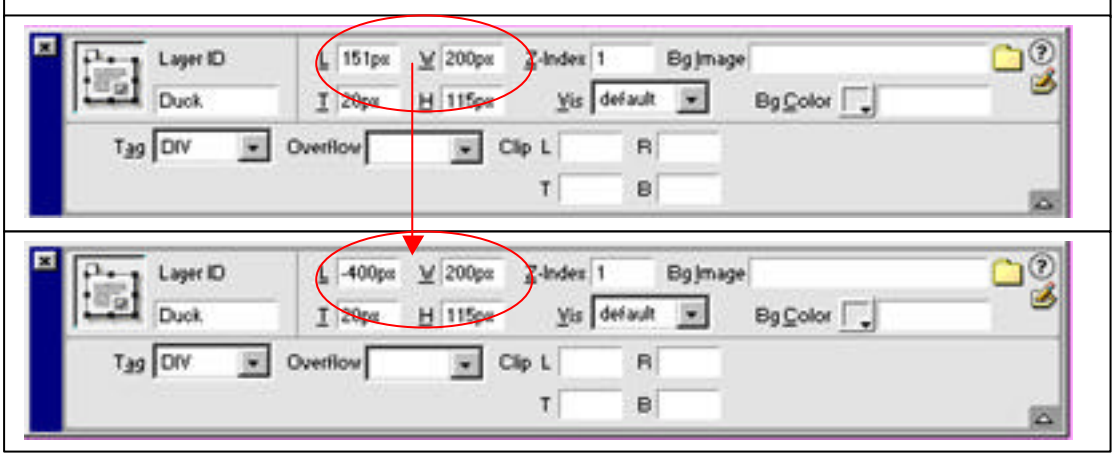

15. Select the Autoplay Tick Box Note the Dialog Box below!
16. Save and Test Keyboard shortcut > Shift + S > F12 to load in Browser

| imeline | s      |          |                       |          |           |           |             |          |         |
|---------|--------|----------|-----------------------|----------|-----------|-----------|-------------|----------|---------|
| 🕂 Tim   | elines |          |                       |          |           |           |             |          | (       |
| Timelin | e1     | •        | ++                    |          | ➡ Fps     | 15        | 🔽 Auto      | oplay 🦵  | Loop    |
| 3       |        |          |                       |          |           |           |             |          |         |
| 1       | 5      | 10       | 15                    | 20       | 25        | 30        | 35          | 40       | 45      |
| •Du     | ck ——  |          | <u> </u>              |          |           |           |             |          |         |
|         |        |          |                       |          |           |           |             |          |         |
|         | -      |          |                       | -        |           |           |             |          |         |
|         | -      |          |                       |          |           |           |             |          |         |
|         |        | <u> </u> |                       |          |           |           |             |          | n in tr |
|         |        |          |                       |          |           |           |             |          |         |
|         |        |          |                       |          |           |           |             | ~        | al      |
| ream    | weave  | :1       |                       |          |           |           |             | <u>^</u> | 4       |
|         | 5      | The Pla  | y Timeline            | action   | is being  | added t   | o the doo   | ument    |         |
| 1       | 1      | the page | i onLoad (<br>e loads | event s  | o that th | e timelin | e will star | t when   |         |
|         |        | and had  |                       |          |           |           |             |          |         |
|         |        |          |                       |          |           | 4         |             |          |         |
|         |        | 1 Don    | t show me             | e this m | essage a  | again.    |             |          |         |
|         |        |          | [["                   | ÖK       |           |           |             |          |         |
|         |        |          | <u></u>               |          |           |           |             |          |         |